# Alibaba Cloud Certificates Service

**Best Practices** 

Issue: 20190730

MORE THAN JUST CLOUD | **[-]** Alibaba Cloud

## <u>Legal disclaimer</u>

Alibaba Cloud reminds you to carefully read and fully understand the terms and conditions of this legal disclaimer before you read or use this document. If you have read or used this document, it shall be deemed as your total acceptance of this legal disclaimer.

- 1. You shall download and obtain this document from the Alibaba Cloud website or other Alibaba Cloud-authorized channels, and use this document for your own legal business activities only. The content of this document is considered confidential information of Alibaba Cloud. You shall strictly abide by the confidentiality obligations. No part of this document shall be disclosed or provided to any third party for use without the prior written consent of Alibaba Cloud.
- 2. No part of this document shall be excerpted, translated, reproduced, transmitted, or disseminated by any organization, company, or individual in any form or by any means without the prior written consent of Alibaba Cloud.
- 3. The content of this document may be changed due to product version upgrades , adjustments, or other reasons. Alibaba Cloud reserves the right to modify the content of this document without notice and the updated versions of this document will be occasionally released through Alibaba Cloud-authorized channels. You shall pay attention to the version changes of this document as they occur and download and obtain the most up-to-date version of this document from Alibaba Cloud-authorized channels.
- 4. This document serves only as a reference guide for your use of Alibaba Cloud products and services. Alibaba Cloud provides the document in the context that Alibaba Cloud products and services are provided on an "as is", "with all faults " and "as available" basis. Alibaba Cloud makes every effort to provide relevant operational guidance based on existing technologies. However, Alibaba Cloud hereby makes a clear statement that it in no way guarantees the accuracy, integrity , applicability, and reliability of the content of this document, either explicitly or implicitly. Alibaba Cloud shall not bear any liability for any errors or financial losses incurred by any organizations, companies, or individuals arising from their download, use, or trust in this document. Alibaba Cloud shall not, under any circumstances, bear responsibility for any indirect, consequential, exemplary, incidental, special, or punitive damages, including lost profits arising from the use

or trust in this document, even if Alibaba Cloud has been notified of the possibility of such a loss.

- 5. By law, all the content of the Alibaba Cloud website, including but not limited to works, products, images, archives, information, materials, website architecture, website graphic layout, and webpage design, are intellectual property of Alibaba Cloud and/or its affiliates. This intellectual property includes, but is not limited to, trademark rights, patent rights, copyrights, and trade secrets. No part of the Alibaba Cloud website, product programs, or content shall be used, modified , reproduced, publicly transmitted, changed, disseminated, distributed, or published without the prior written consent of Alibaba Cloud and/or its affiliates . The names owned by Alibaba Cloud shall not be used, published, or reproduced for marketing, advertising, promotion, or other purposes without the prior written consent of Alibaba Cloud. The names owned by Alibaba Cloud include, but are not limited to, "Alibaba Cloud", "Aliyun", "HiChina", and other brands of Alibaba Cloud and/or its affiliates, which appear separately or in combination, as well as the auxiliary signs and patterns of the preceding brands, or anything similar to the company names, trade names, trademarks, product or service names, domain names, patterns, logos, marks, signs, or special descriptions that third parties identify as Alibaba Cloud and/or its affiliates).
- 6. Please contact Alibaba Cloud directly if you discover any errors in this document.

# **Generic conventions**

| Table -1: | Style conv | entions |
|-----------|------------|---------|
|-----------|------------|---------|

| Style           | Description                                                                                                    | Example                                                                                                    |
|-----------------|----------------------------------------------------------------------------------------------------|----------------------------------------------------------------------------------------------------|
| •               | This warning information<br>indicates a situation that will<br>cause major system changes,<br>faults, physical injuries, and other<br>adverse results. | Danger:<br>Resetting will result in the loss of<br>user configuration data.                                       |
|                 | This warning information<br>indicates a situation that may<br>cause major system changes,<br>faults, physical injuries, and other<br>adverse results.  | Warning:<br>Restarting will cause business<br>interruption. About 10 minutes are<br>required to restore business. |
|                 | This indicates warning informatio<br>n, supplementary instructions,<br>and other content that the user<br>must understand.                             | • Notice:<br>Take the necessary precautions<br>to save exported data containing<br>sensitive information.         |
|                 | This indicates supplemental<br>instructions, best practices, tips,<br>and other content that is good to<br>know for the user.                          | Note:<br>You can use Ctrl + A to select all<br>files.                                                             |
| >               | Multi-level menu cascade.                                                                                                    | Settings > Network > Set network<br>type                                                                          |
| Bold            | It is used for buttons, menus<br>, page names, and other UI<br>elements.                                                                               | Click OK.                                                                                                    |
| Courier<br>font | It is used for commands.                                                                                                    | Run the cd / d C :/ windows<br>command to enter the Windows<br>system folder.                                     |
| Italics         | It is used for parameters and variables.                                                                                                    | bae log list<br>instanceid Instance_ID                                                                            |
| [] or [a b]     | It indicates that it is a optional<br>value, and only one item can be<br>selected.                                                                     | ipconfig [-all -t]                                                                                                |

| Style       | Description                                                                        | Example                          |
|-------------|------------------------------------------------------------------------------------|----------------------------------|
| {} or {a b} | It indicates that it is a required<br>value, and only one item can be<br>selected. | <pre>swich {stand   slave}</pre> |

### Contents

| Legal disclaimer                                              | Ι |
|---------------------------------------------------------------|---|
| Generic conventions                                           | I |
| 1 Deploy SSL certificate on Ubuntu Apache2                    | 1 |
| 2 Deploy SSL certificates on Tomcat 8.5 or Tomcat 9.0 running |   |
| CentOS                                                        | 4 |

## 1 Deploy SSL certificate on Ubuntu Apache2

This manual describes how to install the Alibaba Cloud SSL certificate in Apache2 on Ubuntu.

#### Environment

**OS: Ubuntu** 

Web server: Apache2

#### Prerequisites

- The Apache server certificate is downloaded from the Alibaba Cloud SSL certificate services console.
- · Open SSL is installed.

#### Steps

- 1. In apache2 directory, execute the following command to create ssl directory. mkdir / etc / apache2 / ssl
- 2. Execute the following command to copy the downloaded Alibaba Cloud certificate file to ssl directory.
  - cp r YourDomain Name\_publi c . crt / etc / apache2 / ssl
  - cp r YourDomain Name\_chain . crt / etc / apache2 / ssl
  - cp r YourDomain Name . key / etc / apache2 / ssl

3. Execute the following command to enable the SSL module.

```
sudo a2enmod ssl
```

root@ ...# sudo a2enmod ssl Considering dependency setenvif for ssl: Module setenvif already enabled Considering dependency mime for ssl: Module mime already enabled Considering dependency socache\_shmcb for ssl: Module socache\_shmcb already enabled Module ssl already enabled

After the SSL module is enabled, you can execute ls / etc / apache2 / sites - available and view the *default* - ssl . *conf* file created in the directory.

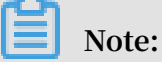

Port 443 is a network browsing port that is used primarily for HTTPS services. After the SSL module is enabled, port 443 is automatically released. If port 443 is not automatically released, you can execute vi / etc / apache2 / ports . conf and add Listen 443 to manually release it.

- 4. Execute the following command to modify the configuration file default ssl
  - . conf for certificate installation.

```
vi / etc / apache2 / sites - available / default - ssl . conf
```

In *default* - *ssl* . *conf* file, find the following parameters and modify the parameters. After modification is complete, click : wq to save and exit.

| < TfModules mod ssl. c >                                       |
|----------------------------------------------------------------|
|                                                                |
| < VITUALHOS T *: 443 >                                         |
| ServerName # change to the domain as www . YourDomain          |
| Name.com bound by the certificat e.                            |
| SSLCertifi cateFile / etc / apache2 / ssl / www . YourDomain   |
| Name_publi c . crt # replace / etc / apache2 / ssl / www .     |
| YourDomain Name . com_public . crt with certificat e file      |
| path + certificat e file name .                                |
| SSLCertifi cateKeyFil e / etc / apache2 / ssl / www .          |
| YourDomain Name . com . key  # replace / etc / apache2 / ssl / |
| www . YourDomain Name . com . key with certificat e key        |
| file path + certificat e key file name .                       |
| SSLCertifi cateChainF ile / etc / apache2 / ssl / www .        |
| YourDomain Name . com_chain . crt                              |
| ssl / www . YourDomain Name . com_chain . crt with certificat  |
| e chain file path + certificat e chain file name .             |

| 🚰 root@                                                    | And a distance of the second state of the second state of the seco |                  |
|------------------------------------------------------------|----------------------------------------------------------------------------------------------------|------------------|
| IfModule mod_s                                             |                                                                                                    |                  |
| <virtua< th=""><th>lHost *:443&gt;</th><th></th></virtua<> | lHost *:443>                                                                                                    |                  |
|                                                            | ServerAdmin webmaster@localhost                                                                                                    |                  |
|                                                            | ServerName www com                                                                                                    |                  |
| · · · · · · · · · · · · · · · · · · ·                      |                                                                                                    |                  |
| DocumentRoot /var/www/html                                 |                                                                                                    |                  |
|                                                            |                                                                                                    |                  |
|                                                            | ErrorLog \${APACHE_LOG_DIR}/error.log                                                                                                    |                  |
|                                                            | CustomLog \${APACHE_LOG_DIR}/access.log combined                                                                                                    |                  |
|                                                            | SSLEngine on                                                                                                    |                  |
|                                                            | SSLCertificateFile /etc/apache2/ssl/:                                                                                                    | s.com public.crt |
|                                                            | SSLCertificateKeyFile /etc/apache2/ssl/                                                                                                    | .com.key         |
|                                                            |                                                                                                    |                  |
|                                                            | SSLCertificateChainFile /etc/apache2/ssl/                                                                                                    |                  |

/ sites - available : This directory stores available virtual machine host; /
 sites - enabled : This directory stores enabled virtual machine host.

```
Note:

default - ssl . conf This file may be stored at / etc / apache2 / sites -

available or / etc / apache2 / sites - enabled .
```

5. Map default - ssl . conf to / etc / apache2 / sites - enabled folder, create soft links in order to automatically link the two folders.

sudo ln - s / etc / apache2 / sites - available / default - ssl . conf / etc / apache2 / sites - enabled / 001 - ssl . conf

6. Reload the Apache2 configuration file.

sudo / etc / init . d / apache2 force - reload

```
root@ :~# sudo /etc/init.d/apache2 force-reload
[ ok ] Reloading apache2 configuration (via systemctl): apache2.ser
```

7. Execute the following command to restart the Apache2 service.

What to do next

Apache2 service is reloaded successfully. You can enter https :// www .

YourDomain Name . com in your explorer to validate certificate installation result.

# 2 Deploy SSL certificates on Tomcat 8.5 or Tomcat 9.0 running CentOS

This topic describes how to deploy SSL certificates on Tomcat 8.5 or Tomcat 9.0 running CentOS.

**Test environment** 

Operating system: CentOS 7.6, 64-bit

Web server: Tomcat 8.5 or Tomcat 9.0

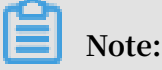

JDK environment variables must be installed on the Tomcat server first. You can view the recommended JDK compatible configuration on the Tomcat official website.

Prerequisites

- You have downloaded the Tomcat server certificate from the Alibaba Cloud SSL Certificates console. The Tomcat server certificate includes the PFX format certificate file and TXT format password file.
- You have added DNS records for the domain name that is bound to your SSL certificate, pointing the domain name to the IP address of the Tomcat server.

Run the ping www . yourdomain . com command after the domain name resolution is configured. If the IP address of the Tomcat server is returned, the resolution is successful.

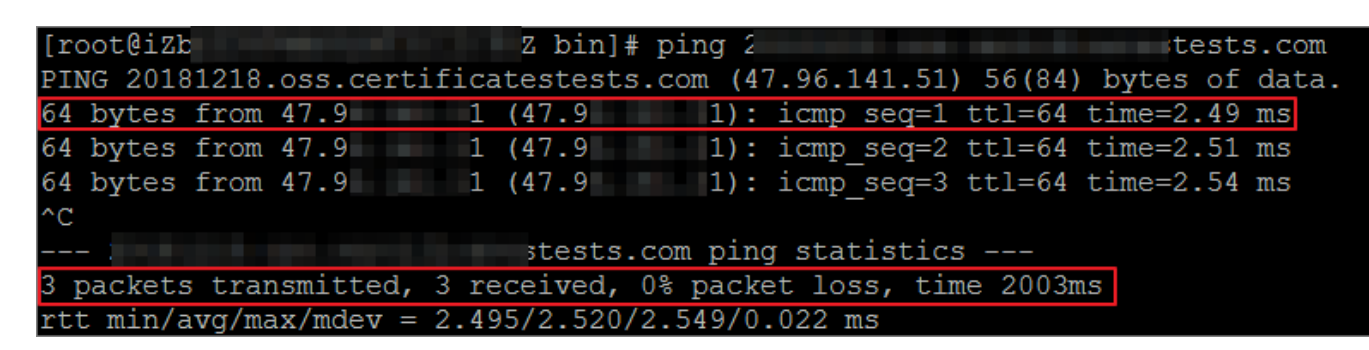

#### Procedure

1. Decompress the Tomcat server certificate.

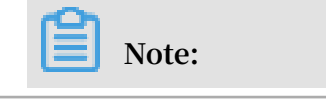

A new password file is generated each time you download the certificate. The password is valid only for the downloaded certificate. If you want to update the certificate, you must update the password at the same time.

2. Create the cert directory under the Tomcat installation directory and copy the downloaded certificate and password files to the cert directory.

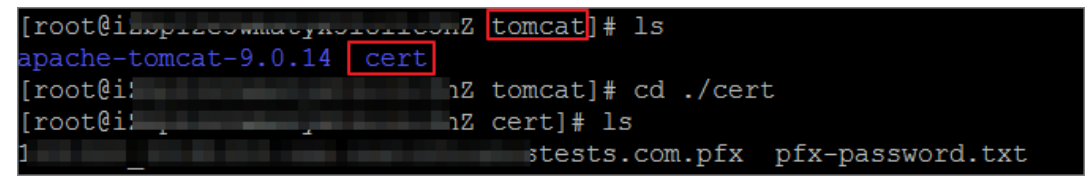

3. Open Tomcat / conf / server . xml , locate the following parameters in the server . xml file, and modify these parameters.

port =" 8080 " protocol =" HTTP / 1 . 1 " < Connector connection Timeout =" 20000 " redirectPo rt =" 8443 " /> # Locate the preceding parameters , remove the <! - and - -> annotation symbols, and modify the parameters as follows : < Connector port =" 80 " protocol =" HTTP / 1 . 1 " # Set Connector port to 80. connection Timeout =" 20000 " redirectPo rt =" 443 " /> # Set redirectPo rt to the SSL default 443 to redirect HTTP requests to HTTPS port requests .

```
< Connector
                port =" 8443 "
         protocol =" org . apache . coyote . http11 . Http11NioP
rotocol "
         maxThreads =" 150 "
         SSLEnabled =" true ">
       < SSLHostCon fig >
                             certificat eKeystoreF ile ="
          < Certificat e
cert / keystore . pfx "
            certificat eKeystoreP assword =" XXXXXXX "
                        certificat eKeystoreT ype =" PKCS12 " />
   # Locate the preceding parameters , remove the <! - -
and --> annotation symbols , and modify the
                                                       parameters
  as follows :
   < Connector port =" 443 "
  # Change the default Tomcat HTTPS port Connector
  port from 8443 to 443. Port 8443 cannot be
directly accessed through the domain name. Therefore,
you must append a port number to the domain name
. Port 443 is the default HTTPS port . You can directly access it through the domain name without
                                                        without
the need to append a port number to the domain
name .
         protocol =" org . apache . coyote . http11 . Http11NioP
rotocol "
```

# Connector port in file server .xml has two
modes : NIO and APR . In this deployment , the NIO mode is used . The protocol =" org . apache . coyote . http11 . Http11NioP rotocol " setting specifies the NIO mode . maxThreads =" 150 " SSLEnabled =" true "> < SSLHostCon fig > specifies the path of the certificat e file. Use your certificat e path and file name to replace Certificat e Domain Name.pfx, for example, certificat eKeystoreF ile ="/ usr / local / tomcat / cert / abc.com.pfx certificat eKeystoreP assword =" password " # The certificat eKeystoreP assword parameter specifies the password for the SSL certificat e. Use your certificat e password in pfx - password . txt to replace it, for example, certificat eKeystoreP assword Use to =" bMNML1Df ". certificat eKeystoreT ype =" PKCS12 " />
 # When the certificat e type is PFX, set
certificat eKeystoreT ype to PKCS12. Connector port =" 8009 " protocol =" AJP / 1 . 3 " redirectPo rt =" 8443 " /> < Connector the <! - - and # Locate the preceding parameters , remove - -> annotation symbols , and modify the parameters as follows : port =" 8009 " protocol =" AJP / 1 . 3 " redirectPo < Connector rt =" 443 " /> # Set redirectPo rt to 443 to redirect HTTP requests to HTTPS requests.

4. Save the configuration in the server.xml file.

#### 5. Restart the Tomcat service.

a. Run ./ shutdown . sh in the bin directory of Tomcat to disable the Tomcat

service.

| [root@iz]              | Z bin # ./shutdown.sh                                                |
|------------------------|----------------------------------------------------------------------|
| Using CATALINA BASE:   | /usr/local/tomcat/apache-tomcat-9.0.14                               |
| Using CATALINA HOME:   | /usr/local/tomcat/apache-tomcat-9.0.14                               |
| Using CATALINA TMPDIR: | /usr/local/tomcat/apache-tomcat-9.0.14/temp                          |
| Using JRE HOME:        | /usr/local/java/jdk-11.0.2                                           |
| Using CLASSPATH:       | /usr/local/tomcat/apache-tomcat-9.0.14/bin/bootstrap.jar:/usr/local/ |
| ache-tomcat-9.0.14/bin | /tomcat-juli.jar                                                     |
| NOTE: Picked up JDK JA | VA OPTIONS:add-opens=java.base/java.lang=ALL-UNNAMEDadd-opens        |
| /java.io=ALL-UNNAMED - | -add-opens=java.rmi/sun.rmi.transport=ALL-UNNAMED                    |
| [root@iz]              | BnZ bin]# ps -ef grep java                                           |
| root 939 843           | 0 16:37 pts/2 00:00:00 grepcolor=auto java                           |

b. Run ./ startup . sh in the bin directory of Tomcat to enable the Tomcat

service.

| [root@ | iz]          |              | Z bin  | #  | ./startup.sh  |                                          |
|--------|--------------|--------------|--------|----|---------------|------------------------------------------|
| Using  | CATALINA BA  | ASE: /usr/   | local/ | to | mcat/apache-t | omcat-9.0.14                             |
| Using  | CATALINA HO  | OME: /usr/   | local/ | to | mcat/apache-t | omcat-9.0.14                             |
| Using  | CATALINA TN  | APDIR: /usr/ | local/ | to | mcat/apache-t | omcat-9.0.14/temp                        |
| Using  | JRE_HOME:    | /usr/        | local/ | ja | va/jdk-11.0.2 |                                          |
| Using  | CLASSPATH:   | /usr/        | local/ | to | mcat/apache-t | omcat-9.0.14/bin/bootstrap.jar:/usr/loca |
| ache-t | comcat-9.0.1 | 14/bin/tomca | t-juli | .j | ar            |                                          |
| Tomcat | started.     |              |        |    |               |                                          |

#### Subsequent procedures

After the Tomcat service restarts, enter domain name https :// www.

*YourDomain* Name . com into the address bar of your browser, and verify the certificate deployment result. If the green lock icon appears in the address bar of your browser, the certificate is installed.

See also:

- Deploy SSL certificates on Tomcat servers
- Install SSL certificates in Apache servers
- Deploy SSL certificate on Ubuntu Apache2
- · How do I deploy the issued certificate in Apache server
- Install SSL certificates in Nginx/Tengine servers
- Install SSL certificates in IIS servers
- · An SSL certificate is configured by the jetty server